## To pay <u>Worcester City Council</u> for your pavement licence application, please visit the following webpage:

https://apps.adelante.co.uk/SmartPay/Worcester/Pay4/default.aspx

Then select the following payment options from the drop-down menu:

| Pay For | Regulatory Services        | ~ |
|---------|----------------------------|---|
|         | Pavement Furniture Licence | • |

Enter the name and postcode of the premises in the "Licence Details" box:

| Pay For          | Regulatory Services        | ~ |
|------------------|----------------------------|---|
|                  | Pavement Furniture Licence | ~ |
| Reference*       | WG14/8303                  |   |
| Licence Details* | Red Lion, WR1 2AB          |   |
|                  |                            | 1 |

Now click the "Add" button:

| Pay for Pavement | Furniture Licence          |     |
|------------------|----------------------------|-----|
| Pay For          | Regulatory Services        | •]  |
|                  | Pavement Furniture Licence | ·   |
| Reference*       | WG14/8303                  | )   |
| Licence Details* | Red Lion, WR1 2AB          | Ĩ   |
|                  | ,                          | 6   |
| Amount Each (£)* | 100.00                     | ]   |
| Quantity         | 1                          | Add |

You can then enter your contact details before clicking "Pay Now":

| Your Contact Details |                       |         |
|----------------------|-----------------------|---------|
| First Name*          | John                  |         |
| Surname*             | Smith                 |         |
| Address Line 1*      | 1 High Street         |         |
| Address Line 2       |                       |         |
| Town                 | Worcester             |         |
| Country              | United Kingdom 🗸      |         |
| Postcode*            | WR1 2AB               |         |
| Telephone Number*    | 01905 654321          |         |
| Email Address*       | madeupemail@gmail.com |         |
| Clear                |                       | Pay Now |

On the next screen, check the details you have entered are correct and then click "Continue."

| our order                     |         | Payment                                         |             |       |
|-------------------------------|---------|-------------------------------------------------|-------------|-------|
| WEB-02050933<br>Amount to Pay | £100.00 | Name on card                                    |             |       |
| Total (GBP)                   | £100.00 | Mr John Smith<br>Full name as displayed on card |             |       |
|                               |         | Card Number VISA                                | Expiry Date | CVC ? |
|                               |         | 1234567890876454                                | 10/27       | 123   |
|                               |         | Save my card ?                                  |             |       |
|                               |         | Edit Billing Address                            |             |       |
|                               |         | Pay Now                                         |             |       |

You now need to enter the relevant card details and click "Pay Now"

Once payment has been successfully made, you should receive an emailed receipt. Please include this receipt when submitting your application and supporting documents to:

enquiries@worcsregservices.gov.uk